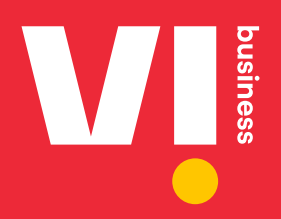

# **PETM Chain Creation**

User Manual For Enterprises & Telemarketers

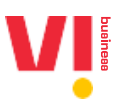

#### **Overview**

This document outlines the necessary steps required for PE – TM chain creation on DLT for Enterprises, Telemarketers for Aggregation Function (TM-AF) as well as Telemarketers for Delivery Function

The Chain can be initiated on any DLT by an enterprise. The TM's will need to login to the respective DLT Portal to approve or reject the request. The TM's which are not directly mapped to the same DLT as enterprise, will be given option to login to the DLT portal with limited access to access PE – TM Chains.

The chain has to be approved at all stages by all respective stakeholders like TM-AF as well as TM-DF. The Selection of TM-DF will mark the end of chain and it will be assumed that traffic will be submitted by TM-DF to the Telco DLT Network. Once the TM-DF is marked in the chain and its accepted by the TM-DF, a final request will go to PE for the approval of end to end chain.

PE as well as TM-AF are required to choose only the next hop to whom the traffic is being directly submitted. TM-DF will have no option to choose any next hop.

TM-DF are required to generate hash and submit the same in the TLV parameter, the process for which will be shared separately with all TM-DF.

#### **Enterprise Login**

1. To initiate the chain, enterprise needs to login to DLT and initiate a chain on DLT Portal. Go to <a href="https://www.vilpower.in/">https://www.vilpower.in/</a> and Click on Login

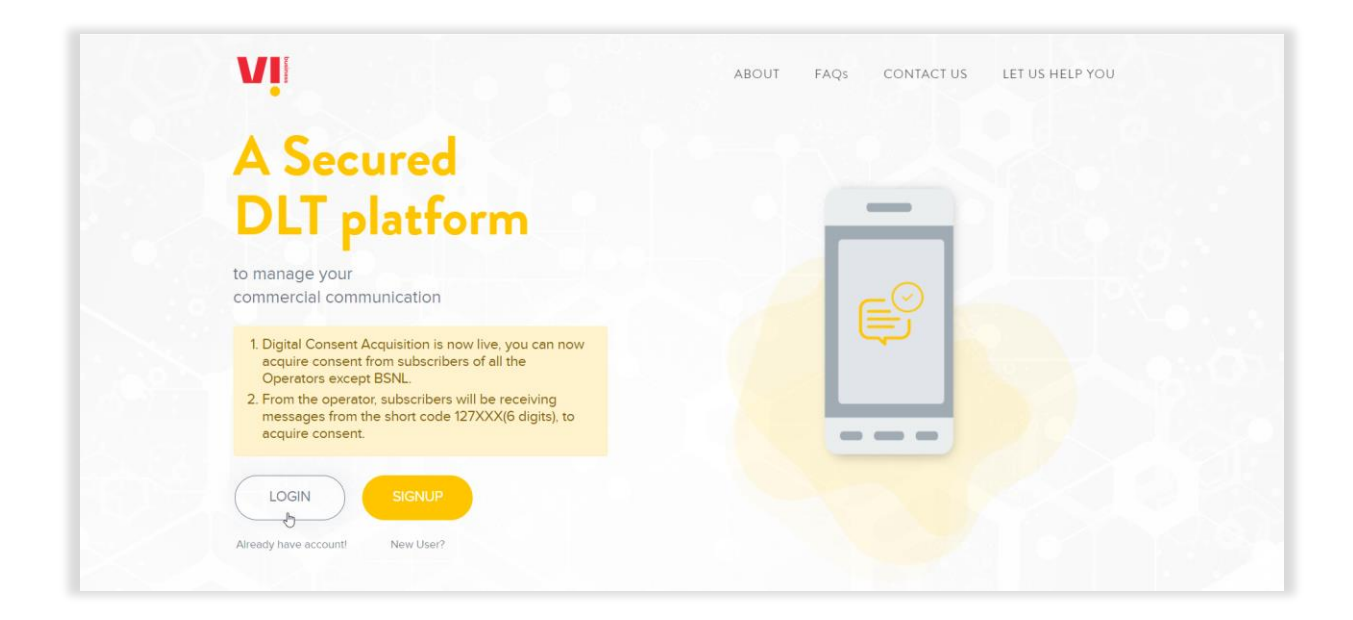

#### 2. Select Login as Enterprise and Click on NEXT

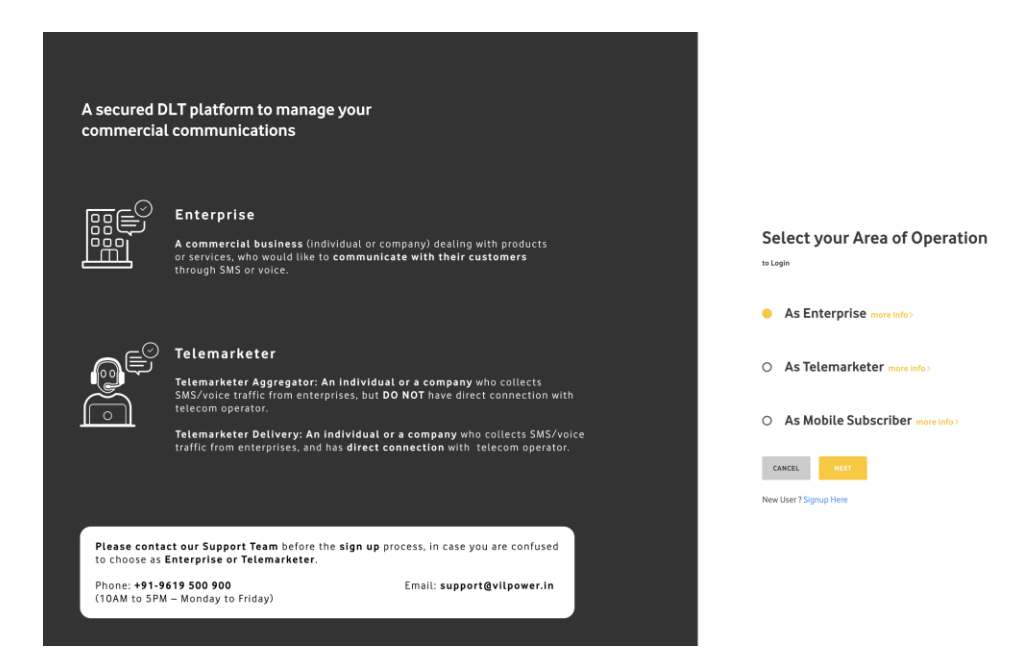

3. Enter your Email Address and password

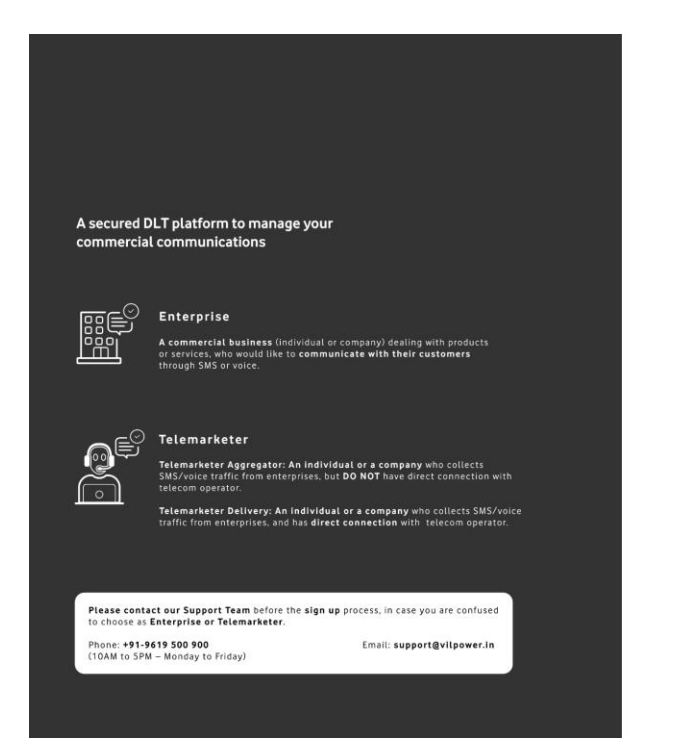

| purushotham1@yopmail.com                                                                              |                                                |
|----------------------------------------------------------------------------------------------------|------------------------------------------------|
| Password                                                                                              |                                                |
| Remember Me                                                                                           | Forgot Password                                |
| LDI                                                                                                   | SIN .                                          |
| New User ? Swi                                                                                        | Signup Here<br>tch Role                        |
| <ol> <li>Digital Consent Acquisition is now liv<br/>subscribers of all the Operators excer</li> </ol> | e, you can now acquire consent from<br>at BSNL |
| 2. From the operator, subscribers will be                                                             | e receiving messages from the short code       |

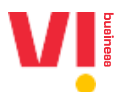

4. Enter the OTP received on your registered Mobile number and click Verify

|                                                                                                    |                                                                                                    | ×                                                                                                    |                                        |
|----------------------------------------------------------------------------------------------------|----------------------------------------------------------------------------------------------------|----------------------------------------------------------------------------------------------------|----------------------------------------|
|                                                                                                    | Stronger passwords alone aren't enough to protect your account from<br>Mobile Number XXXXX7365:<br>OTP                                                                                                    | password breaches. Authenticate your login through OTP sent to your                                                                                                    |                                        |
| A secured DLT p<br>commercial cor                                                                             | VERIFY                                                                                                    | Resend OTP                                                                                                    |                                        |
| Ente                                                                                                    | rrprise<br>mercial business (individual or company) dealing with products<br>ofces, who would like to communicate with their customers<br>hy SdS or voice.                                                                                                    | purushotham1@yopmail.com<br>Password                                                                                                    |                                        |
| Tele                                                                                                    | marketer                                                                                                    | Emember Me                                                                                                    | Forgot Password                        |
| SMS/v<br>teleco<br>Telem<br>traffic                                                                           | volce traffic from enterprises, but <b>D0 NOT</b> have difect connection with<br>m operator.<br>From the second of the second of the secon | New User ? Signup Here<br>Not ? Switch Role                                                                                                    |                                        |
| Please contact our S<br>to choose as Enterpr<br>Phone: +91-9619 500<br>(10AM to 5PM - Mono                    | iupport Team before the sign up process, in case you are confused<br>ise or Telemarketer.<br>300 Email: support@vilpower.in<br>sys to friday)                                                                                                    | <ol> <li>Digital Consent Acquisition is now live, you can now acquire<br/>subscribers of all the Operators except BSNL.</li> <li>From the operator, subscribers will be receiving messages for<br/>127/0X(6 digits), to acquire consent.</li> </ol> | consent from                           |
|                                                                                                    |                                                                                                    |                                                                                                    |                                        |
|                                                                                                    |                                                                                                    | ×                                                                                                    |                                        |
| S<br>M<br>1!                                                                                                  | tronger passwords alone aren't enough to protect your account from p<br>lobile Number XXXXX7365:<br>TP<br>93681                                                                                                    | assword breaches. Authenticate your login through OTP sent to your                                                                                                    |                                        |
| A secured DLT p<br>commercial con                                                                             | VERIFY                                                                                                    | Resend OTP                                                                                                    |                                        |
| Enterpri                                                                                                    | ise<br>La business (individual or company) dealing with products<br>who with fills to compute it a with bholic and company                                                                                                    | purushotham1@yopmaiLcom<br>                                                                                                    |                                        |
| Teleman                                                                                                    | s or volce.                                                                                                    | Remember Me                                                                                                    | Forgot Password                        |
| Telemarket<br>SMS/voice :<br>telecom op<br>Telemarket<br>traffic from                                         | rer Aggregator: An Individual or a company who collects<br>traffic from enterprises, but DO NOT have direct connection with<br>errator. <b>Control Control C</b>         | Login<br>New User ? Signup Here<br>Not ? Switch Role                                                                                                    |                                        |
| Please contact our Suppo<br>to choose as Enterprise of<br>Phone: +91-9619 500 900<br>(10AM to SPM - Monday to | rt Team before the sign up process, in case you are confused<br>Telemarketer.<br>Email: support@vilpower.in<br>Friday)                                                                                                    | <ol> <li>Digital Consent Acquisition is now live, you can now acquit<br/>subscribers of all the Operators except BSNL.</li> <li>From the operator, subscribers will be receiving messages<br/>127XXXC6 digits), to acquire consent.</li> </ol>      | re consent from<br>from the short code |
|                                                                                                    |                                                                                                    |                                                                                                    |                                        |

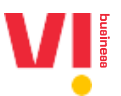

5. On the DLT Home page, you will see the option of Chains, Click on chains option and further click on "New Chain" tab

| usiness                                                                                                    |                                                                                                    |                                                                                                    |                                                                                 |                                                                                                    |                                                               |                                                             | PROMO                                                      | And T                                                                                                    |
|----------------------------------------------------------------------------------------------------|----------------------------------------------------------------------------------------------------|----------------------------------------------------------------------------------------------------|---------------------------------------------------------------------------------|----------------------------------------------------------------------------------------------------|---------------------------------------------------------------|-------------------------------------------------------------|------------------------------------------------------------|----------------------------------------------------------------------------------------------------|
| DASHBOARD                                                                                                    | HEADERS TEM                                                                                             | PLATES TELEMARKETER                                                                                                    | S CHAINS CONSE                                                                  | INTS ACQUISITION BR                                                                                                    | AND NAME C                                                    | TA WHITELISTING                                             | MORE                                                       |                                                                                                    |
| PE-TM BINDING                                                                                                    |                                                                                                    |                                                                                                    |                                                                                 |                                                                                                    |                                                               |                                                             | + NE                                                       | w сна                                                                                                    |
| Showing results in betwe                                                                                                    | een the dates August 1                                                                                  | 1, 2019 - October 23, 202                                                                                                    | 24 🗾                                                                            |                                                                                                    |                                                               |                                                             |                                                            |                                                                                                    |
| Select Telemarketer                                                                                                    | ▼ All                                                                                                   | ▼ All                                                                                                    | ▼ SE                                                                            | EARCH                                                                                                    |                                                               |                                                             |                                                            |                                                                                                    |
|                                                                                                    |                                                                                                    |                                                                                                    |                                                                                 |                                                                                                    |                                                               |                                                             |                                                            |                                                                                                    |
| Chain ID                                                                                                    | Chain Name                                                                                              | Created On                                                                                                    | First Telemarketer Name                                                         | First Telemarketer ID                                                                                                    | Number Of TMs                                                 | Approval Status                                             | Status                                                     | Actio                                                                                                    |
| Chain ID<br>1115172959695569891                                                                                                    | Chain Name<br>Vildemochain2                                                                             | Created On<br>22-Oct-2024 17:05:56                                                                                                    | First Telemarketer Name                                                         | First Telemarketer ID                                                                                                    | Number Of TMs                                                 | Approval Status                                             | <b>Status</b><br>Active                                    | Actio                                                                                                    |
| Chain ID<br>1115172959695569891<br>1115172959628813792                                                                                                    | Chain Name<br>Vildemochain2<br>Vildemochain1                                                            | Created On<br>22-Oct-2024 17:05:56<br>22-Oct-2024 16:54:48                                                                                                    | First Telemarketer Name TMAFone VoiceheaderDFbsnl                               | First Telemarketer ID 1102386580000002515 140242073000000182                                                                                                    | Number Of TMs                                                 | Approval Status Approved Pending                            | Status<br>Active<br>Active                                 | Actie<br>@                                                                                                    |
| Chain ID           1115172959695569891           1115172959628813792           11151729589899091722                                                            | Chain Name<br>Vildemochain2<br>Vildemochain1<br>Regulatorychain2                                        | Created On           22-Oct-2024 17:05:56           22-Oct-2024 16:54:48           22-Oct-2024 15:08:11                                                               | First Telemarketer Name TMAFone VoiceheaderDFbsnl TMAFtwo                       | First Telemarketer ID           1102386580000002515           140242073000000182           1102426590000002516                                                        | Number Of TMs                                                 | Approval Status Approved Pending Approved                   | Status       Active       Active       Active       Active | Actions (* 1990)<br>(* 1990)<br>(* 1 |
| Chain ID           1115172959695569891           1115172959628813792           1115172958989091722           1115172958936485831                               | Chain Name<br>Vildemochain2<br>Vildemochain1<br>Regulatorychain2<br>Regulatorchain1                     | Created On           22-Oct-2024 17:05:56           22-Oct-2024 16:54:48           22-Oct-2024 15:08:11           22-Oct-2024 15:08:11           22-Oct-2024 14:59:25 | First Telemarketer Name TMAFone Voiceheader/DFbsnl TMAFtwo BsnlVoiceAFTM        | First Telemarketer ID           1102386580000002515           140242073000000082           110242659000002516           140256267000000183                            | Number Of TMs           3           1           2           1 | Approval Status Approved Pending Approved Approved          | Status<br>Active<br>Active<br>Active<br>Active             | Action<br>(2)<br>(2)<br>(2)<br>(2)<br>(2)<br>(2)<br>(2)<br>(2)                                                                                                    |
| chain ID           1115172959695569891           1115172959628813792           1115172958989091722           1115172958936485831           1115172958936485831 | Chain Name<br>Vildemochain2<br>Vildemochain1<br>Regulatorychain2<br>Regulatorchain1<br>PE Rejected Case | Created On           22-Oct-2024 17:05:56           22-Oct-2024 16:54:48           22-Oct-2024 15:08:11           22-Oct-2024 14:59:25           22-Oct-2024 14:59:25 | First Telemarketer Name TMAFone VoiceheaderDFbsnl TMAFtwo BsnlVoiceAFTM TMAFone | First Telemarketer ID           110238658000002515           140242073000000182           11024659000002516           140256267000000183           110238658000002515 | Number Of TMs 3 1 2 1 3 3 3 3 3 3 3 4 4 5 5 5 5 5 5 5 5 5 5 5 | Approval Status Approved Pending Approved Approved Rejected | Status<br>Active<br>Active<br>Active<br>Active             | Acti<br>©<br>©<br>©                                                                                                    |

# 6. Chain initiation Page

| DASHBOARD                                      | HEADERS     | TEMPLATES | TELEMARKETERS | CHAINS | CONSENTS ACQ | UISITION             | BRAND NAME                              | CTA WHITELISTING                             | MORE               |
|------------------------------------------------|-------------|-----------|---------------|--------|--------------|----------------------|-----------------------------------------|----------------------------------------------|--------------------|
| 🗲 Add New Chai                                 | n (PE-TM Ch | nain)     |               |        |              |                      |                                         |                                              |                    |
| Chain Initiation Detai<br>Add the details here | ls.         |           |               |        |              | As per T<br>traceabl | RAI mandate, all t<br>e.                | he messages sent by En                       | terprises must be  |
| Chain Name*                                    |             |           |               |        |              | Please c<br>Telemar  | hoose you next Te<br>keter Delivery acc | elemarketer, A chain will<br>epts the chain. | be complete once a |
| Select Telemarketer                            |             |           |               |        | Ψ            |                      |                                         |                                              |                    |
| Telemarketer Name                              |             |           |               |        |              |                      |                                         |                                              |                    |
| Telemarketer ID                                |             |           |               |        |              |                      |                                         |                                              |                    |
| Telemarketer Type                              |             |           |               |        |              |                      |                                         |                                              |                    |

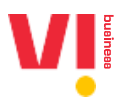

7. Enter a name to the chain, search TM-AF or TM-DF (to whom the traffic is delivered directly by the Enterprise) and submit the request,

| DASHBOARD                                       | HEADERS   | TEMPLATES | TELEMARKETERS | CHAINS | CONSENTS ACQ | UISITION BR                   | AND NAME                       | CTA WHITELISTING                            | MORE             |
|-------------------------------------------------|-----------|-----------|---------------|--------|--------------|-------------------------------|--------------------------------|---------------------------------------------|------------------|
| 🗲 Add New Chain                                 | (PE-TM Ch | ain)      |               |        |              |                               |                                |                                             |                  |
| Chain Initiation Detail<br>Add the details here | S.        |           |               |        |              | As per TRAI m<br>traceable.   | andate, all th                 | ne messages sent by Ent                     | erprises must be |
| Sample Chain                                    |           |           |               |        |              | Please choose<br>Telemarketer | e you next Te<br>Delivery acce | lemarketer, A chain will<br>epts the chain. | be complete once |
| 1102374430000002522-T                           | MAFseven  |           |               |        | x Ŧ          |                               |                                |                                             |                  |
| TMAFseven                                       |           |           |               |        |              |                               |                                |                                             |                  |
| 1102374430000002522                             |           |           |               |        |              |                               |                                |                                             |                  |
| Telemarketer Aggregator                         |           |           |               |        |              |                               |                                |                                             |                  |

8. Chain Home page will show the request pending as its pending with the TM to approve chain initiation request.

| business                |                   |                                |                   |                              |               |                    | PROMO And T |       |
|-------------------------|-------------------|--------------------------------|-------------------|------------------------------|---------------|--------------------|-------------|-------|
| DASHBOARI               | HEADERS           | TEMPLATES TELEMARKETE          | RS CHAINS         | CONSENTS ACQUISITION         | BRAND NAME    | CTA WHITELISTING   | MORE        |       |
| PE-TM BINDING           | 5                 |                                |                   |                              |               |                    | + NEW CH    | AIN   |
| Showing results in betw | veen the dates Au | ugust 1, 2019 - October 23, 20 | 24 🗾              |                              |               |                    |             |       |
| Select Telemarketer     | ▼ All             | ▼ All                          | Ŧ                 | SEARCH                       |               |                    |             |       |
| Chain ID                | Chain Name        | Created On                     | First Telemarkete | er Name First Telemarketer I | D Number Of T | Ms Approval Status | Status Ac   | tions |
| 1115172966754181321     | Sample Chain      | 23-Oct-2024 12:42:22           | TMAFseven         | 110237443000002              | 522 1         | Pending            | Active @    |       |

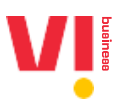

### TM – Aggregator Login

 For TM with existing credentials with vilpower, choose existing telemarketer for login and enter email and password. TM will receive a mail notification to their registered mail ID, to act on the PE-TM chain. TM with existing relation with have access via regular login, while TM with no

relation to Vilpower will have limited access with Telemarketer (only for PE-TM chain)

|   | A secured D<br>commercial                                    | LT platform to manage your<br>communications                                                                                                    |                                                               |                                                    |                 |
|---|--------------------------------------------------------------|----------------------------------------------------------------------------------------------------|---------------------------------------------------------------|----------------------------------------------------|-----------------|
|   |                                                              | Enterprise<br>A commercial business (individual or company) dealing with products<br>or services, who would like to communicate with their customers<br>through SMS or voice.                                                                                                    | Telemarketer Login<br>Telemarketer Type<br>Disorg Telemakerer | O Telemarketer(Only for PE-TM Duan)                |                 |
|   |                                                              | Telemarketer<br>Telemarketer Aggregator: An Individual or a company who collects<br>SMS/voice traffic from enterprises, but <b>DO NOT</b> have direct connection with<br>telecom operator.<br>Telemarketer Delivery: An Individual or a company who collects SMS/voice<br>traffic from enterprises, and has <b>direct connection</b> with telecom operator. | TMMson@pepnal.com                                             | Loom<br>Nex Mar 7 Space Heen<br>Nex 7 Securit Rate | Forgot Password |
| ŝ | Please conta<br>to choose as<br>Phone: +91-9<br>(10AM to 5PM | <mark>ct our Support Team before the aign up process, in case you are confused<br/>Enterprise or Telemarketer.<br/>19 500 900 Email: support@vilpower.in<br/>– Monday to Friday)</mark>                                                                                                    |                                                               |                                                    |                 |

#### 2. Enter the OTP to login to the vilpower portal

|                                     |                                                                                                    |                                                                  | ×                     |
|-------------------------------------|----------------------------------------------------------------------------------------------------|------------------------------------------------------------------|-----------------------|
|                                     | Stronger passwords alone aren't enough to protect your account from<br>Mobile Number XXXXX5431:                                                                            | password breaches. Authenticate your login through OTP sent to y | our                   |
|                                     | OTP                                                                                                    |                                                                  | _                     |
| secured D                           |                                                                                                    |                                                                  |                       |
|                                     |                                                                                                    | Telemarketer Login                                               |                       |
|                                     | Enterprise                                                                                                    | Telemarketer Type                                                |                       |
|                                     | A commercial business (individual or company) dealing with products<br>or services, who would like to communicate with their customers<br>through SMS or voice.            | Existing Telemarketer O Telemarketer                             | Only for PE-TM Chain) |
|                                     |                                                                                                    | Enter your email address<br>TMAFseven@yopmail.com                |                       |
|                                     |                                                                                                    | Password                                                         |                       |
|                                     | Telemarketer Aggregator: An Individual or a company who collects<br>SMS/voice traffic from enterprises, but <b>DO NOT</b> have direct connection with<br>telecom operator. |                                                                  |                       |
| <u> </u>                            | Telemarketer Delivery: An Individual or a company who collects SMS/voice<br>traffic from enterprises, and has direct connection with telecom operator.                     | Remember Me                                                      | Forgot Password       |
|                                     |                                                                                                    | LOGIN                                                            |                       |
| Please conta<br>to choose as I      | ct our Support Team before the sign up process, in case you are confused<br>Enterprise or Telemarketer.                                                                    | New User ? Signup Here                                           |                       |
| Phone: <b>+91-9</b><br>(10AM to 5PM | 619 500 900 Email: support@vilpower.in<br>I – Monday to Friday)                                                                                                    | Not ? Switch Role                                                |                       |

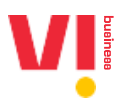

|                                            |                                                                                                    |                                                         | ×                           |
|--------------------------------------------|----------------------------------------------------------------------------------------------------|---------------------------------------------------------|-----------------------------|
|                                            | Stronger passwords alone aren't enough to protect your account from pa<br>Mobile Number XXXXX5431:<br>019<br>890459                                                           | ssword breaches. Authenticate your login through OTP se | nt to your                  |
| A secured<br>commercia                     | VERIFY<br>DLT J                                                                                                    | Resend OTP                                              |                             |
|                                            |                                                                                                    | Telemarketer Type                                       |                             |
|                                            | Enterprise<br>A commercial business (individual or company) dealing with products<br>or services, who would like to communicate with their customers<br>through SMS or voice. | Cristing Telemarketer O Telemar                         | keter(Only for PE-TM Chain) |
|                                            |                                                                                                    | Enter your email addreas<br>TMAFseven@yopmail.com       |                             |
| Q <sup>e<sup>c</sup></sup>                 | Telemarketer<br>Telemarketer Aggregator: An Individual or a company who collects<br>SMS/voice traffic from enterprises, but DO NOT have direct connection with                | Password                                                |                             |
|                                            | Telemarket Delivery: An individual or a company who collects SMS/voice<br>traffic from enterprises, and has direct connection with telecom operator.                          | Remember Me                                             | Forgot Passwo               |
|                                            |                                                                                                    |                                                         |                             |
| Please cont<br>to choose as<br>Phone: +91- | act our Support Team before the sign up process, in case you are confused<br>Enterprise or Telemarketer.<br>9619 500 900 Email: supportBvilpower.in                           | New User ? Signup<br>Not ? Switch Ro                    | ) Here<br>Sle               |
| (10AM to 5P                                | M – Monday to Friday)                                                                                                    |                                                         |                             |

3. For TM with no existing relationship with vilpower portal, pl choose TM (only for PE-TM chain)

| commercia                                    | l communications                                                                                                    |                               |                                                         |
|----------------------------------------------|----------------------------------------------------------------------------------------------------|-------------------------------|---------------------------------------------------------|
|                                              |                                                                                                    | Telemarketer                  | Login                                                   |
|                                              | Enterprise                                                                                                    | Telemarketer Type             |                                                         |
|                                              | A commercial business (individual or company) dealing with products<br>or services, who would like to communicate with their customers<br>through SNS or voice.                            | O Existing Telemarketer       | Telemarketer(Only for PE-TM Chain)                      |
|                                              |                                                                                                    | Enter your TMID to verify and | login.We'll send OTP to your registered email and ph    |
| o<br>F                                       | Telemarketer<br>Telemarketer Aggregator: An individual or a company who collects<br>SMS/voice traffic from enterprises, but <b>DO NOT</b> have direct connection with<br>telecom operator. | Enter your TM-ID              |                                                         |
|                                              | Telemarketer Delivery: An individual or a company who collects SMS/voice<br>traffic from enterprises, and has direct connection with telecom operator.                                     |                               |                                                         |
| Please conta<br>to choose as<br>Phone: +91-9 | nct our Support Team before the sign up process, in case you are confused<br>Enterprise or Telemarketer.<br>1619 500 900 Email: support@vilgower.in                                        | ٩                             | New User ? Signup Here<br>tot Telemarketer? Switch Role |

4. Pl enter the Telemarketer ID issued by the DLT eco system

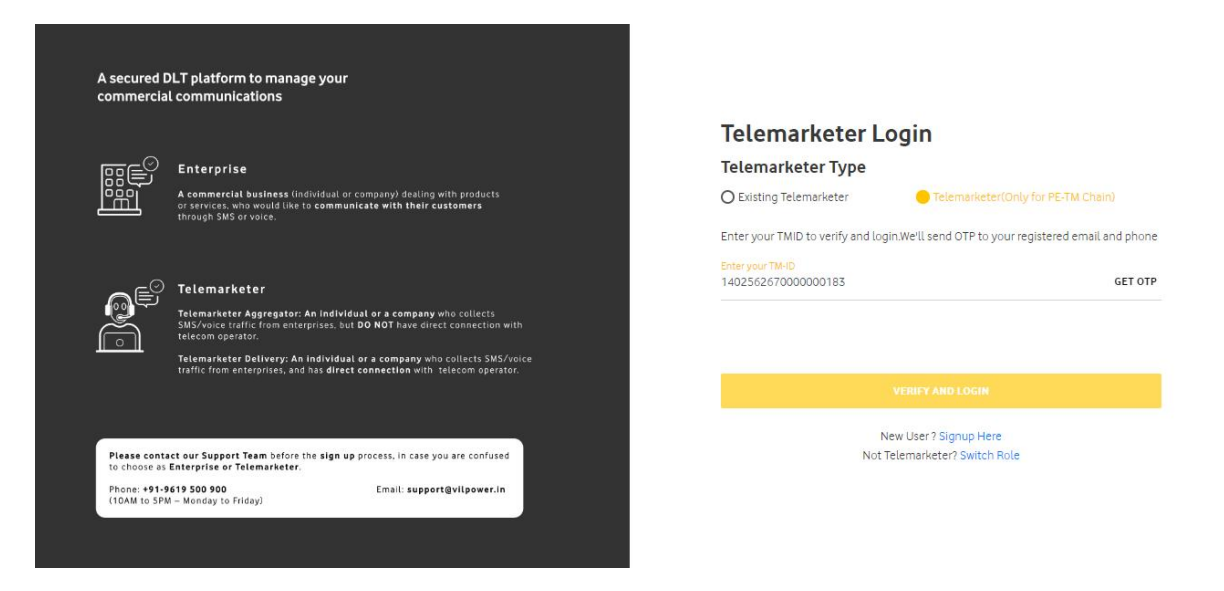

5. Enter the OTP triggered to the both registered Mobile Number and Email id which will be used to two factor authentication to the Vilpower Portal

| A secured D    | LT platform to manage your                                                                                                    |
|----------------|----------------------------------------------------------------------------------------------------|
| commercial     | communications                                                                                                    |
|                | Enterprise<br>A commercial business (individual or company) dealing with products<br>or services, who would like to communicate with their customers<br>through SMS or voice.                                                                                                    |
|                | Telemarketer<br>Telemarketer Agargator: An individual ar a company who collects<br>SMS/Noces traffic from energyrises. But DO NOT have direct connection with<br>telecom operator.<br>Telemarketer Delivery: An individual or a company who collects SMS/voice<br>traffic from enterprises, and has direct connection with telecom operator. |
| Please conta   | et our Support Team before the sign up process, in case you are confused                                                                                                    |
| to choose as I | Interprise or Telemarketer.                                                                                                    |
| Phone: +91-9   | 519 500 900 Email: support@vilpower.in                                                                                                    |
| (10AM to SPM   | – Monday to Friday)                                                                                                    |

| Telemarketer Login                                                          |                  |
|-----------------------------------------------------------------------------|------------------|
| Telemarketer Type                                                           |                  |
| O Existing Telemarketer Orly for PE-TM Cha                                  |                  |
| Enter your TMID to verify and login.We'll send OTP to your registered email | and phone        |
| Entersour TALID<br>140256267000000183                                       | OTP Sent         |
| Enter OTP sent to Email (ru************************************             | RESEND<br>VERIFY |
| Enter OTP sent to Phone Number (*****7367)                                  | VERIFY           |
| VERIFY AND LOGIN                                                            |                  |
| New User? Signup Here                                                       |                  |
| Not Telemarketer? Switch Role                                               |                  |

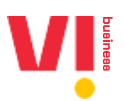

6. Verify and login to the vilpower Portal

| Jonniercia                   | l communications                                                                                                    | Telemarketer L                        | ogin                                           |
|------------------------------|----------------------------------------------------------------------------------------------------|---------------------------------------|------------------------------------------------|
|                              |                                                                                                    | Telemarketer Type                     |                                                |
|                              | Enterprise                                                                                                    | O Existing Telemarketer               | Telemarketer(Only for PE-TM Chain)             |
|                              | A commercial business (individual or company) dealing with products<br>or services, who would like to communicate with their customers<br>through MS or voice.      | Enter your TMID to verify and log     | in.We'll send OTP to your registered email and |
|                              |                                                                                                    | 1402562670000000183                   | от                                             |
|                              | Telemarketer                                                                                                    | Enter OTP sent to Email (ni********** | Didn't receive OTP? RE                         |
|                              | Telemarketer Aggregator: An individual or a company who collects<br>SMS/voice traffic from enterprises, but DO NOT have direct connection with<br>telecom operator. | *****                                 |                                                |
| <u> </u>                     | Telemarketer Delivery: An individual or a company who collects SMS/voice                                                                                            | Enter OTP sent to Phone Number (***   | ***7367)                                       |
|                              | traffic from enterprises, and has <b>direct connection</b> with telecom operator.                                                                                   | •••••                                 |                                                |
|                              |                                                                                                    |                                       | VERIFY AND LOGIN                               |
| Please conta<br>to choose as | ict our Support Team before the sign up process, in case you are confused<br>Enterprise or Telemarketer.                                                            |                                       |                                                |
| Phone: +91-9                 | 1619 500 900 Email: support@vilpower.in                                                                                                    | N                                     | lew User? Signup Here                          |

 Click on chain option on the home page & View all Pending and approved request on the Chain Home Page and click on Action to take next steps TM with only PE-TM Chain only option will only have access to view, declare, accept/reject chains

|                                            | CHAIN                     | DASHBOAR       | D ENTITIES     | HEADERS TEMP        | LATES REGISTRAT      | ION APIS               |              |        |         |
|--------------------------------------------|---------------------------|----------------|----------------|---------------------|----------------------|------------------------|--------------|--------|---------|
| PE-TM BINDING                              |                           |                |                |                     |                      |                        |              |        |         |
| Showing results in betw                    | een the dates August 1, 2 | 019 - October  | 23, 2024 🚺     |                     |                      |                        |              |        |         |
| Please Enter Chain ID                      | All                       | ▼ All          |                | ▼ SEARCH            |                      |                        |              |        |         |
| Chain ID                                   | Chain Name                | Requester Type | Requester Name | Requester ID        | Date Requested       | Next Telemarketer Name | Chain Status | Status | Actions |
| 1115172966754181321                        | Sample Chain              | PE             | Prmo Business  | 1101430460000002390 | 23-Oct-2024 12:42:22 |                        | Pending      | Active | ۲       |
|                                            | TestEmailChain            | PE             | Petmbinding    | 1101530470000002524 | 22-Oct-2024 16:36:08 |                        | Pending      | Active | ۲       |
| 1115172959516743247                        |                           | DE             | Voiceheaderone | 1101444400000002501 | 22-Oct-2024 15:01:01 |                        | Pending      | Active | ۲       |
| 1115172959516743247<br>1115172958946051357 | Requestfromvoiceheaderone | F L            |                |                     |                      |                        |              |        |         |

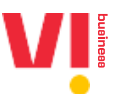

8. Check the request from PE or TM-AF & Choose next TM-AF or TM-DF to move the chain further. To Reject the request from PE, click on Reject

|                                                                                              |                                                                           | Select Enterprise                                                                                         | ✓ TMA                                |                |
|----------------------------------------------------------------------------------------------|---------------------------------------------------------------------------|----------------------------------------------------------------------------------------------------|--------------------------------------|----------------|
| CHA                                                                                          | INS DASHBOARD ENTITIES HEAD                                               | ERS TEMPLATES REGISTRATION APIS                                                                           |                                      |                |
| 🔶 Chain Mapping Request                                                                      |                                                                           |                                                                                                    |                                      |                |
| :hain ID Chain Name R<br>115172966754181321 Sample Chain E                                   | equester Type Requester Name Date Requ<br>nterprise prmo business 2024-10 | ested Date Actioned Next TM Name<br>23 12:42:22 NA NA                                                     | Chain State Status<br>Pending Active |                |
|                                                                                              |                                                                           |                                                                                                    |                                      |                |
| Distribution Mapping Lineage<br>Here is the TM that you are being mapped by<br>to the chain. | r, Please check and Add next Telemarketer                                 | Add next Telemarketer<br>The chain will be connect to the telemarketer y<br>1102539020000002508-tmdfvoice | you have selected                    | x <del>.</del> |
| Entity type:<br>Enterprise                                                                   | Entity type:<br>Telemarketer Aggregator                                   | tmdfvoice                                                                                                 |                                      |                |
| prmo business<br>(110143046000002390)                                                        | TMAFseven<br>(1102374430000002522)                                        | 110253902000002508                                                                                        |                                      |                |
|                                                                                              |                                                                           | Telemarketer Delivery                                                                                     |                                      |                |
| Requested on:<br>2024-10-23 12:42:22                                                         | Requested on:<br>2024-10-23 12:42:22                                      | REJECT                                                                                                    |                                      |                |
| Business Justification:<br>NA                                                                | Business Justification:<br>NA                                             |                                                                                                    |                                      |                |
|                                                                                              |                                                                           |                                                                                                    |                                      |                |
|                                                                                              |                                                                           |                                                                                                    |                                      |                |

| <b>~</b>                                                 |                                                 |                                       |                                     |                        |                    | CANCEL                 | CONFIRM          |
|----------------------------------------------------------|-------------------------------------------------|---------------------------------------|-------------------------------------|------------------------|--------------------|------------------------|------------------|
| Chain ID Ch<br>1115172966754181321 Sa                    | ain Name Requester Typ<br>mple Chain Enterprise | e Requester Name<br>prmo business     | Date Requested<br>2024-10-23 12:42: | Date Actioned<br>22 NA | Next TM Name<br>NA | Chain State<br>Pending | Status<br>Active |
| Distribution Mapping Line<br>Here is the TM that you are | age<br>being mapped by, Please che              | ck and Add next Telen                 | Add ne                              | xt Telemarketer        | the telemarketer y | you have select        | ted              |
| to the chain.                                            |                                                 |                                       | 110253                              | 9020000002508-tm       | ffvoice            |                        | ×                |
| Entity type:<br>Enterprise                               | Entit                                           | <b>y type:</b><br>marketer Aggregator | tmdfvo                              | ice                    |                    |                        |                  |
| prmo business                                            |                                                 | TMAFseven                             | 110253                              | 902000002508           |                    |                        |                  |
| (1101430460000023                                        | 90)                                             | (1102374430000002                     | Telema                              | rketer Delivery        |                    |                        |                  |
| Requested on:<br>2024-10-23 12:42:22                     | Requ<br>202                                     | ested on:<br>1-10-23 12:42:22         | REJ                                 | ест ѕивміт             |                    |                        |                  |
| Business Justification:                                  | Busi                                            | ness Justification:                   |                                     |                        |                    |                        |                  |

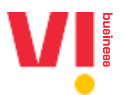

9. Only the TM-AF or TM-DF is chosen, it will show in pending state with Telemarketer name in Next TM Name.

|                                                  | rully added to the chain. |                |                |                     |                      |                        |              |        | ×       |
|--------------------------------------------------|---------------------------|----------------|----------------|---------------------|----------------------|------------------------|--------------|--------|---------|
| PE-TM BINDING                                    | ;                         |                |                |                     |                      |                        |              |        |         |
| Showing results in betw<br>Please Enter Chain ID | een the dates August 1, 2 | 019 - October  | 23, 2024 🛛     | ▼ SEARCH            |                      |                        |              |        |         |
| Chain ID                                         | Chain Name                | Requester Type | Requester Name | Requester ID        | Date Requested       | Next Telemarketer Name | Chain Status | Status | Actions |
| 1115172966754181321                              | Sample Chain              | PE             | Prmo Business  | 1101430460000002390 | 23-Oct-2024 12:42:22 | Tmdfvoice              | Pending      | Active | ۲       |
|                                                  | To define a life of a     | PE             | Petmbinding    | 1101530470000002524 | 22-Oct-2024 16:36:08 |                        | Pending      | Active | ۲       |
| 1115172959516743247                              | lestEmailChain            |                |                |                     |                      |                        |              |        |         |

# 10. Suitable Justification is mandatory for adding more than 3 TM-AF in the chain

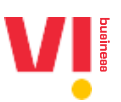

# TM – Delivery Function Login

Please contact our Support Team before the sign up process, in case you are confused to choose as Enterprise or Telemarketer.

Email: support@vilpor

Phone: **+91-9619 500 900** (10AM to SPM – Monday to Friday)

1. Login with existing credentials or with login only for PE TM Chain creation on the VILpower portal

| A secu            | red DLT platform to ma                                                                                                    | inage your                                                                                                    |                         |                                                                                                   |                                             |                                 |
|-------------------|----------------------------------------------------------------------------------------------------|----------------------------------------------------------------------------------------------------|-------------------------|---------------------------------------------------------------------------------------------------|---------------------------------------------|---------------------------------|
| comme             | ercial communications                                                                                                    |                                                                                                    |                         | Telemerketer I                                                                                    | !                                           |                                 |
|                   |                                                                                                    |                                                                                                    |                         | Telemarketer Type                                                                                 | bgin                                        |                                 |
|                   | . ← Enterprise A commercial busines:                                                                                                    | s (individual or company) dealing with products                                                                                                    |                         | Existing Telemarketer                                                                             | O Telemarketer(Only for P                   | -TM Chain)                      |
| لتشتر             | or services, who would I<br>through SMS or voice.                                                                                                  | like to communicate with their customers                                                                                                    |                         |                                                                                                   |                                             |                                 |
|                   |                                                                                                    |                                                                                                    |                         | Enter your email address<br>tmdfvoice@yopmail.com                                                 |                                             |                                 |
| 0                 | Telemarketer                                                                                                    |                                                                                                    |                         | Password                                                                                          |                                             |                                 |
|                   | Telemarketer Aggrega<br>SMS/voice traffic from a<br>telecom operator.                                                                              | tor: An individual or a company who collects<br>enterprises, but DO NOT have direct connection with                                                                                                    |                         |                                                                                                   |                                             |                                 |
|                   | Telemarketer Delivery<br>traffic from enterprises.                                                                                                 | r: An individual or a company who collects SMS/voice<br>, and has direct connection with telecom operator.                                                                                                    |                         | Remember Me                                                                                       |                                             | Forgot Password                 |
|                   |                                                                                                    |                                                                                                    |                         |                                                                                                   |                                             |                                 |
|                   |                                                                                                    |                                                                                                    |                         |                                                                                                   | LOGIN                                       |                                 |
| Please<br>to choo | contact our Support Team bef<br>ose as Enterprise or Telemarke                                                                                     | fore the <b>sign up</b> process, in case you are confused<br>tter.                                                                                                    |                         |                                                                                                   | New User ? Signup Here<br>Not ? Switch Role |                                 |
| (10AM             | +91-9619 500 900<br>to SPM – Monday to Friday)                                                                                                    | Email: support@vilpower.in                                                                                                    |                         |                                                                                                   |                                             |                                 |
|                   |                                                                                                    |                                                                                                    |                         |                                                                                                   |                                             |                                 |
|                   |                                                                                                    |                                                                                                    |                         |                                                                                                   |                                             |                                 |
|                   |                                                                                                    |                                                                                                    |                         |                                                                                                   |                                             |                                 |
|                   |                                                                                                    |                                                                                                    |                         |                                                                                                   | :                                           | <                               |
|                   |                                                                                                    |                                                                                                    |                         |                                                                                                   |                                             |                                 |
|                   | Stronger pas<br>Mobile Numb                                                                                                    | swords alone aren't enough to protect your<br>ber XXXXXX6549:                                                                                                    | account from password b | reaches. Authenticate your login                                                                  | through OTP sent to your                    |                                 |
|                   | отр<br>230865                                                                                                    |                                                                                                    |                         |                                                                                                   |                                             |                                 |
|                   |                                                                                                    |                                                                                                    |                         |                                                                                                   |                                             |                                 |
| A secure          |                                                                                                    |                                                                                                    |                         |                                                                                                   |                                             |                                 |
| commerc           | cial con                                                                                                    |                                                                                                    |                         |                                                                                                   |                                             |                                 |
|                   |                                                                                                    |                                                                                                    |                         | recentarice e                                                                                     | - <u>-</u>                                  | -                               |
|                   |                                                                                                    |                                                                                                    |                         | Telemarketer Type                                                                                 |                                             |                                 |
| لَشَا             |                                                                                                    |                                                                                                    |                         |                                                                                                   | O Telemarketer(Unity for                    |                                 |
|                   |                                                                                                    | e to communicate with their customers                                                                                                    |                         |                                                                                                   |                                             | PE-TM Chain)                    |
|                   |                                                                                                    | e to communicate with their customers                                                                                                    |                         | Existing Telemarketer                                                                             |                                             | PE-TM Chain)                    |
|                   | ) Telemarketer                                                                                                    | e to communicate with their customers                                                                                                    |                         | Existing Telemarketer  Enter your email address tmdfvoice@yopmail.com                             |                                             | PE-TM Chain)                    |
| 0¢                | )<br>Telemarketer<br>Telemarketer Aggregato                                                                                                    | e to communicate with their customers<br>r: An individual or a company who collects                                                                                                    |                         | Elisting Telemarketer Enter your email address tmdfivoice@yopmalLcom Password                     |                                             | PE-TM Chain)                    |
|                   | Telemarketer Telemarketer Aggregato SMS/voice traffic from eni telecom operator. Telemarketer Dail                                                 | e to communicate with their customers<br>r: An Individual or a company who collects<br>terprises, but DO NOT have direct connection with                                                                                                    |                         | Existing Telemarketer Exter your email address tmdfvoice@yopmail.com Password      ExceptionExter |                                             | PE-TM Chain)                    |
|                   | Telemarketer<br>Telemarketer Aggregato<br>Selvene traffic from eni<br>telecom operator.<br>Telemarketer Delivery: A<br>traffic from enterprises, a | e to communicate with their customers<br>r: An individual or a company who collects<br>terprises, but DO NOT have direct connection with<br>An individual or a company who collects SMS/voice<br>nd has direct connection with telecom operator. |                         | Existing Telemarketer Exteryour email address tmdVvoice@yopmail.com Password     Remember Me      |                                             | PE-TM Chain)<br>Forgot Password |

New User ? Signup Here Not ? Switch Role

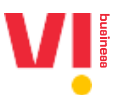

2. Click on chains option to view the active and pending chain requests and click on actions for taking action on chains.

| siness                                                                                                    |                                             |                   |                                 |                                                 |                                        |                         | Tmdfvoi  |         |
|----------------------------------------------------------------------------------------------------|---------------------------------------------|-------------------|---------------------------------|-------------------------------------------------|----------------------------------------|-------------------------|----------|---------|
|                                                                                                    | c                                           | HAINS DASHB       | BOARD ENTITIES                  | HEADERS TEMPLATES                               | REGISTRATION APIS                      |                         |          |         |
| PE-TM BINDING                                                                                                    |                                             |                   |                                 |                                                 |                                        |                         |          |         |
|                                                                                                    |                                             |                   |                                 |                                                 |                                        |                         |          |         |
| Showing results in between                                                                                                    | the dates Augus                             | st 1, 2019 - Octo | ober 23, 2024 📝                 |                                                 |                                        |                         |          |         |
| Showing results in between the second second s | the dates Augus                             | st 1, 2019 - Octo | ober 23, 2024 🔽                 | ▼ SEARCH                                        |                                        |                         |          |         |
| Showing results in between Please Enter Chain ID Chain ID                                                                                                    | the dates Augus                             | st 1, 2019 - Octo | All Requester Name              | SEARCH                                          | Date Requested                         | Chain Status            | Status 4 | Actions |
| Showing results in between Please Enter Chain ID Chain ID 1115172966754181321                                                                                                    | the dates Augus All Chain Name Sample Chain | TM                | All   Requester Name  TMAFseven | SEARCH     Requester ID     1102374430000002522 | Date Requested<br>23-Oct-2024 13:14:44 | Chain Status<br>Pending | Status A | Actions |

- 3. View the request and approve and reject the request.
  - a. Pl note that TM DF will have no visibility of PE in case the request has been raised by TM-AF
  - b. TM-DF cannot choose further TM-DF, as there is only single TM-DF allowed in the chain.

| business                                    |                                              |                             |                                       |                     |                    | 5                        | Tmdfvoice                   |  |
|---------------------------------------------|----------------------------------------------|-----------------------------|---------------------------------------|---------------------|--------------------|--------------------------|-----------------------------|--|
|                                             | CHAINS DASHE                                 | OARD ENTITIES               | HEADERS TEMP                          | LATES REGIS         | TRATION APIS       |                          |                             |  |
| 🔶 🛛 Chain Mapping Red                       | quest                                        |                             |                                       |                     |                    |                          |                             |  |
| Chain ID Chain<br>1115172966754181321 Sampl | Name Requester Type<br>le Chain Telemarketer | Requester Name<br>TMAFseven | Date Requested<br>2024-10-23 13:14:44 | Date Actioned<br>NA | Next TM Name<br>NA | Chain State<br>Pending   | Status<br>Active            |  |
| Distribution Mapping Lineag                 | e                                            |                             |                                       |                     |                    |                          |                             |  |
| Entity type:<br>Telemarketer Aggregator     | ng таррео by, меазе спеск                    | and Add next Telem          | arketer to the chain.                 |                     |                    | Entity type<br>Telemarke | e:<br>eter Delivery         |  |
| TMAFseven<br>(1102374430000002522)          |                                              |                             |                                       |                     |                    | tmdf<br>(110)            | 'voice<br>2539020000002508) |  |
| Requested on:<br>2024-10-23 12:42:22        |                                              |                             |                                       |                     |                    | Requested<br>2024-10-    | <b>l on:</b><br>23 13:14:44 |  |
| Business Justification:<br>NA               |                                              |                             |                                       |                     |                    | Business J<br>NA         | lustification:              |  |
|                                             |                                              |                             |                                       |                     |                    | REJ                      | ECT APPROVE                 |  |
|                                             |                                              |                             |                                       |                     |                    |                          |                             |  |

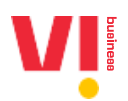

| *                                      |                            |                                |                             |                                       |                     |                    | CANCEL                   | CONFIRM             |  |
|----------------------------------------|----------------------------|--------------------------------|-----------------------------|---------------------------------------|---------------------|--------------------|--------------------------|---------------------|--|
| Chain ID<br>1115172966754181321        | Chain Name<br>Sample Chain | Requester Type<br>Telemarketer | Requester Name<br>TMAFseven | Date Requested<br>2024-10-23 13:14:44 | Date Actioned<br>NA | Next TM Name<br>NA | Chain State<br>Pending   | Status<br>Active    |  |
| Distribution Mapping I                 | ineage                     |                                |                             |                                       |                     |                    |                          |                     |  |
| Here is the TM that you                | are being mappe            | d by, Please check             | and Add next Telem          | arketer to the chain.                 |                     |                    |                          |                     |  |
| Entity type:<br>Telemarketer Aggregato | ır                         |                                |                             |                                       |                     |                    | Entity type<br>Telemarke | e:<br>eter Delivery |  |
|                                        |                            |                                |                             |                                       |                     |                    |                          |                     |  |
| TMAFseven                              |                            |                                |                             |                                       |                     |                    | tmdf                     | voice               |  |
| (11023744300000                        | 02522)                     |                                |                             |                                       |                     |                    | (1102                    | 253902000002508)    |  |
| Requested on:                          |                            |                                |                             |                                       |                     |                    | Requested                | on:                 |  |
| 2024-10-23 12:42:22                    |                            |                                |                             |                                       |                     |                    | 2024-10-2                | 23 13:14:44         |  |
| <b>Business Justification</b> :        |                            |                                |                             |                                       |                     |                    | Business J               | ustification:       |  |
|                                        |                            |                                |                             |                                       |                     |                    | NA                       |                     |  |

4. Post Chain approval, it will go to home page of chains in pending state where final approval will be given by PE for complete chain.

| CHAINS DASH                                                                                                    | ×<br>Chain Approved successfully:<br>Sample Chain | TRATION APIS       | M Imdivoice                           |
|----------------------------------------------------------------------------------------------------|---------------------------------------------------|--------------------|---------------------------------------|
| Chain Mapping Request Chain ID Chain Name Chain Name Chain Sample Chain Telemarketer                                                | ок<br>TMAFseven 2024-10-23 13:14:44 NA            | Next TM Name<br>NA | Chain State Status<br>Pending Active  |
| Distribution Mapping Lineage<br>Here is the TM that you are being mapped by, Please chec<br>Entity type:<br>Telemarketer Aggregator | and Add next Telemarketer to the chain.           |                    | Entity type:<br>Telemarketer Delivery |
| TMAFseven<br>(1102374430000002522)                                                                                                  |                                                   |                    | tmdfvoice<br>(110253902000002508)     |
| Requested on:<br>2024-10-23 12:42:22                                                                                                |                                                   |                    | Requested on:<br>2024-10-23 13:14:44  |
| Business Justification:<br>NA                                                                                                    |                                                   |                    | Business Justification:<br>NA         |
|                                                                                                    |                                                   |                    | REJECT APPROVE                        |

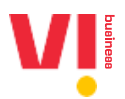

# **Enterprise Login**

1. Click on actions to view pending chain requests

| - Inces                                                    |                                             |                                 |                 |          |                                     |              |                    | PROMO / | And T   |
|------------------------------------------------------------|---------------------------------------------|---------------------------------|-----------------|----------|-------------------------------------|--------------|--------------------|---------|---------|
| DASHBOARD                                                  | HEADERS                                     | TEMPLATES                       | TELEMARKETERS   | CHAINS C | CONSENTS ACQUISITION                | BRAND NAME   | CTA WHITELISTING   | MORE    |         |
| PE-TM BINDING                                              |                                             |                                 |                 |          |                                     |              |                    | + NE    | W CHAIN |
|                                                            |                                             |                                 |                 |          |                                     |              |                    |         |         |
| Showing results in betw                                    | een the dates A                             | ugust 1, 2019 - 0               | ctober 23, 2024 | 4 💋      |                                     |              |                    |         |         |
| Showing results in betw<br>Select Telemarketer             | een the dates A                             | ugust 1, 2019 - 0<br>•          | All             | 4 🛛      | SEARCH                              |              |                    |         |         |
| Showing results in betw<br>Select Telemarketer<br>Chain ID | <ul> <li>All</li> <li>Chain Name</li> </ul> | ugust 1, 2019 - 0<br>*<br>Creat | All             | 4 🔽      | SEARCH<br>ame First Telemarketer ID | Number Of TM | 4s Approval Status | Status  | Actions |

2. View the entire chain end to end and click to approve or reject

| siness                                                                       |                                                  |                          |                 |                                            |                                              |                        |                         |                        |                          |                                     | PROMO And T        |
|------------------------------------------------------------------------------|--------------------------------------------------|--------------------------|-----------------|--------------------------------------------|----------------------------------------------|------------------------|-------------------------|------------------------|--------------------------|-------------------------------------|--------------------|
| DASHBOARD                                                                    | HEADERS                                          | TEMPLATES                | TELEMARK        | ETERS C                                    | HAINS                                        | CONSENTS ACQU          | JISITION BR             | AND NAME               | CTA WH                   | ITELISTING                          | MORE               |
| 🗲 Chain Mapping                                                              | ) Request                                        |                          |                 |                                            |                                              |                        |                         |                        |                          |                                     |                    |
| Chain ID<br>1115172966754181321                                              | <b>Chain Name</b><br>Sample Chain                | Date Create<br>2024-10-2 | d<br>3 12:42:22 | Last Modifie<br>2024-10-2                  | ed<br>3 13:17:53                             | Mapped TM<br>TMAFseven | No Of Member<br>2 Added | rs Point Of<br>tmdfvoi | f <b>Delivery</b><br>ice | Chain State<br>Pending              | Status<br>Active   |
|                                                                              |                                                  |                          |                 |                                            |                                              |                        |                         |                        |                          |                                     |                    |
| Distribution Mapping<br>Here is the TM that yo<br>Entity type:<br>Enterprise | <b>J Lineage</b><br>u are being map <sub>i</sub> | ped by, Please c         | heck and Add    | d next Telema<br><b>Entity t</b><br>Telema | arketer to th<br><b>ype:</b><br>ırketer Aggr | e chain.<br>egator     |                         |                        | E                        | <b>ntity type:</b><br>elemarketer D | Helivery           |
| prmo business<br>(1101430460000                                              | 002390)                                          |                          |                 | TN<br>(1                                   | IAFseven<br>102374430                        | 000002522)             |                         |                        |                          | tmdfvoice<br>(11025390              | 9<br>020000002508) |
| Requested on:<br>2024-10-23 12:42:22                                         |                                                  |                          |                 | <b>Reques</b><br>2024-1                    | <b>ted on:</b><br>0-23 12:42                 | 22                     |                         |                        | <b>R</b><br>2            | equested on:<br>024-10-23 13        | :14:44             |
| Business Justification:<br>NA                                                |                                                  |                          |                 | Busines<br>NA                              | ss Justificati                               | on:                    |                         |                        | B                        | usiness Justifi<br>IA               | cation:            |
|                                                                              |                                                  |                          |                 |                                            |                                              |                        |                         |                        |                          |                                     |                    |

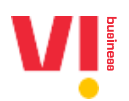

|                                                                       |                                                                                                    |                                                                                               | CANCEL |
|-----------------------------------------------------------------------|----------------------------------------------------------------------------------------------------|-----------------------------------------------------------------------------------------------|--------|
| Chain ID Chain Name<br>1115172966754181321 Sample Chair               | Date Created         Last Modified         Mapped Ti           n         2024-10-23 12:42:22         2024-10-23 13:17:53         TMAFsev | IM No Of Members Point Of Delivery Chain State Status<br>en 2 Added trndfvoice Pending Active |        |
| Active/Suspend                                                        |                                                                                                    |                                                                                               |        |
|                                                                       |                                                                                                    |                                                                                               |        |
|                                                                       |                                                                                                    |                                                                                               |        |
| Distribution Mapping Lineage<br>Here is the TM that you are being map | ped by, Please check and Add next Telemarketer to the chain.                                                                             |                                                                                               |        |
| Entity type:<br>Enterprise                                            | Entity type:<br>Telemarketer Appreciator                                                                                                 | Entity type:<br>Telemarketer Delivery                                                         |        |
|                                                                       |                                                                                                    |                                                                                               |        |
| prmo business<br>(110143046000002390)                                 | TMAFseven<br>(1102374430000002522)                                                                                                    | tmdfvoice<br>(1102539020000025                                                                | 508)   |
|                                                                       |                                                                                                    |                                                                                               |        |
| Requested on:<br>2024-10-23 12:42:22                                  | Requested on:<br>2024-10-23 12:42:22                                                                                                    | Requested on:<br>2024-10-23 13:14:44                                                          |        |
|                                                                       |                                                                                                    | Buckeye butification                                                                          |        |
| Business Justification:                                               | Business Justification:                                                                                                    | business Justineation.                                                                        |        |
| 2024-10-23 12:42:22                                                   | 2024-10-23 12:42:22                                                                                                    | 2024-10-23 13:14:44                                                                           |        |
|                                                                       |                                                                                                    | Rusiness Instification                                                                        |        |
| Business Justification:                                               | Business Justification:                                                                                                    | business Justineation.                                                                        |        |
|                                                                       |                                                                                                    | Rusiness Justification:                                                                       |        |

| DASHBOARD HEADERS TEMPLATES                                                                                           | *<br>Chain Approved successfully :<br>Sample Chain                                            | PROMO And T_ I T                                                     |
|----------------------------------------------------------------------------------------------------|-----------------------------------------------------------------------------------------------|----------------------------------------------------------------------|
| ← Chain Mapping Request Chain ID Chain Name Date Created 1115172966754181321 Sample Chain 2024-10-23                  | ок<br>12:42:22 2024-10-23 13:17:53 ТМАFseven 2 Added                                          | rs Point Of Delivery Chain State Status<br>trndfvoice Pending Active |
| Active/Suspend                                                                                                    |                                                                                               |                                                                      |
| Distribution Mapping Lineage<br>Here is the TM that you are being mapped by, Please che<br>Entity type:<br>Enterprise | eck and Add next Telemarketer to the chain.<br><b>Entity type:</b><br>Telemarketer Aggregator | Entity type:<br>Telemarketer Delivery                                |
| prmo business<br>(110143046000002390)                                                                                 | TMAFseven<br>(110237443000002522)                                                             | tmdfvoice<br>(110253902000002508)                                    |
| Requested on:<br>2024-10-23 12:42:22                                                                                  | Requested on:<br>2024-10-23 12:42:22                                                          | Requested on:<br>2024-10-23 13:14:44                                 |
| Business Justification:<br>NA                                                                                         | Business Justification:<br>NA                                                                 | Business Justification:<br>NA                                        |
|                                                                                                    |                                                                                               | REJECT APPROVE                                                       |

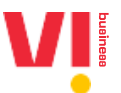

3. Once the chain is approved, it will be available on the home page of Enterprise as a approved chain

| DASHBOAF              |                         |                                    |              |                      |            |                  |          |      |
|-----------------------|-------------------------|------------------------------------|--------------|----------------------|------------|------------------|----------|------|
|                       | RD HEADERS              | TEMPLATES TELEMARK                 | ETERS CHAINS | CONSENTS ACQUISITION | BRAND NAME | CTA WHITELISTING | MORE     |      |
| PE-TM BINDIN          | NG                      |                                    |              |                      |            |                  | + NEW CH | IAIN |
| Showing results in be | twoen the dates. Aug    |                                    |              |                      |            |                  |          |      |
| ono migreo aco mo e   | etween the dates Augu   | ist 1, 2019 - October 23,          | 2024 🖉       |                      |            |                  |          |      |
| Select Telemarketer   | <ul> <li>All</li> </ul> | ist 1, 2019 - October 23,<br>▼ All | 2024 🔽       | SEARCH               |            |                  |          |      |